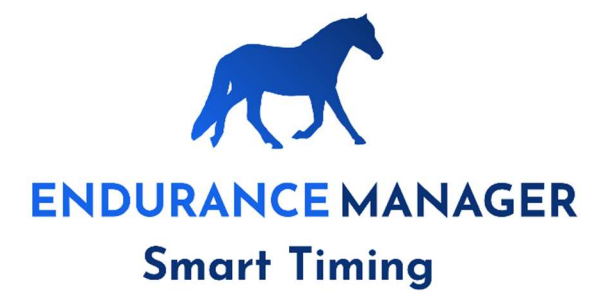

# **Manual Endurance Manager**

# Denmark

Version 1.1

15-02-2024

## Table of contents

| 1. | Inti | roduction                     | 3  |
|----|------|-------------------------------|----|
| 2. | Log  | gging in to Endurance Manager | 4  |
| 3. | Imp  | porting shows from Equipe     | 4  |
|    | 3.1. | Import new show               | 5  |
|    | 3.2. | Activating and updating Shows | 7  |
| 4. | Des  | scription of screens          | 11 |
|    | 4.1. | General Overview screen       | 11 |
|    | 4.2. | Hide screen                   | 12 |
|    | 4.3. | Restart screen                | 13 |
|    | 4.4. | Final screen                  | 13 |
| 5. | Nai  | mes of the competitions       | 14 |
| 6. | Inte | ernet failure                 | 16 |
| 7. | Sup  | oport                         |    |

# 1. Introduction

EnduranceManager is the entry system for timing and heart rate data for into Equipe.

EnduranceManager has to be filled with information about the combinations (rider/horse/start number/which competition) and information about the competition (presentation times; hold times) before the start of the competition. During the competition timestamps and heart rate data will be transferred from EnduranceManager to equipe. These 3 types of information are shown in Figure 1.

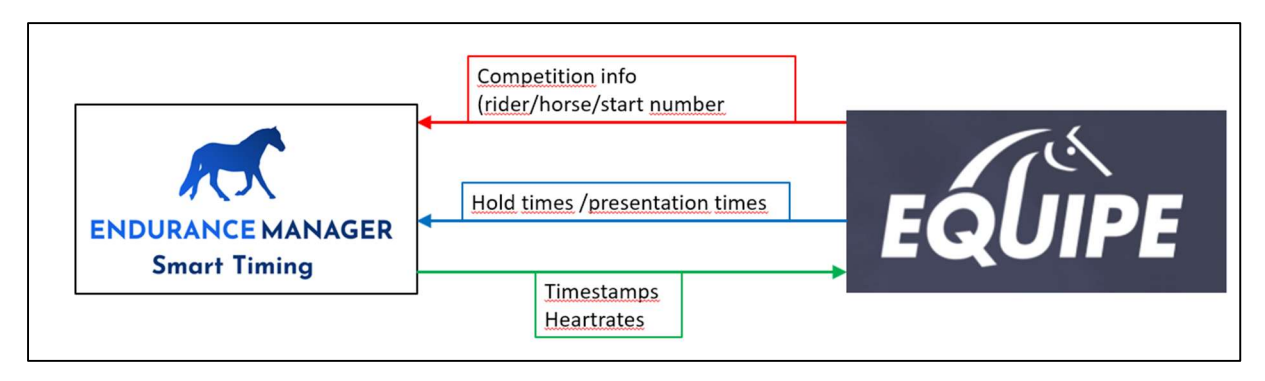

Figure 1 Data streams between Endurance Manager and Equipe

The information in red can be updated until the first combination arrives from the first loop.

The information in blue can be updated any time.

The information in green is the normal data from EnduranceManager to Equipe

Entering the data can be done using Android tablets of laptops. In practice, the tablets are the easiest to use.

# 2. Logging in to Endurance Manager

The website for EnduranceManager Denmark is:

https://denmark.endurancemanager.nl/manager/login/

#### The login screen is:

| Endurance Manager – smart timing by NvSolutions Manager                 |          |
|-------------------------------------------------------------------------|----------|
| Welcome to the Endurance Manager                                        |          |
| Login                                                                   |          |
| Log in to set up your Equipe Endurance Competition in Endurance Manager |          |
| Username:                                                               |          |
|                                                                         | <b>@</b> |
| Password:                                                               |          |
|                                                                         | <b>@</b> |
| Ik ben geen robot                                                       |          |

Use the Username and Password given by Support.

## 3. Importing shows from Equipe

After login the startscreen will appear:

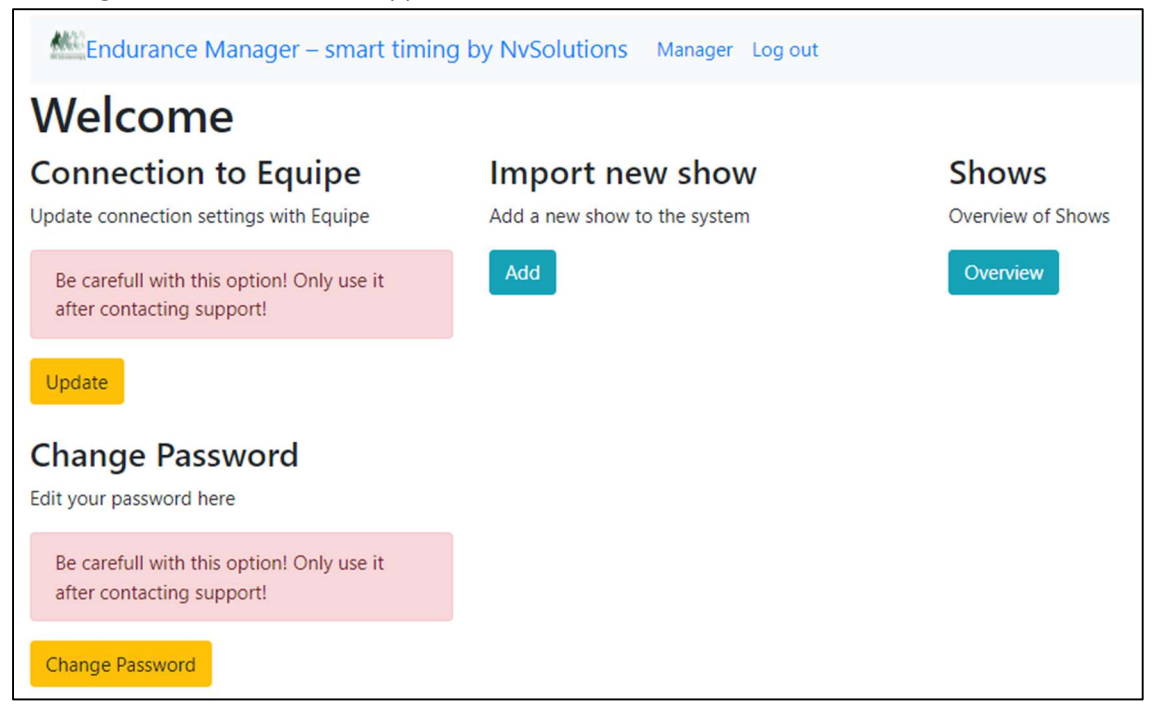

It will be clear that the 2 options on the left are not for daily use!

The option **'Change Password'** should not be used because all Organisers are using the same login and password.

The option **'Connection to Equipe'** is about the API connection; if this is changed incorrectly, no data traffic between EnduranceManager and Equipe is possible! So this option should only be used after instructions of Support.

The API code is also set in Equipe. It is important to leave this intact!! The API code is defined in a user in your organisation in Equipe:

| EQUIPE             | New user | ગુ Search                        |                             |          |
|--------------------|----------|----------------------------------|-----------------------------|----------|
| Vestjysk Sports- o | Users    |                                  |                             |          |
| <b>U</b> sers      | Provider | Name                             | Email                       |          |
| Shower             |          | API Denmark                      | apidenmark@endurancemanage  | cnl      |
| <br>内              |          |                                  |                             |          |
| Invoices           |          |                                  |                             |          |
| eople              |          |                                  |                             |          |
| ď                  |          |                                  |                             |          |
| Sponsor logos      |          |                                  |                             |          |
|                    |          |                                  |                             |          |
|                    |          | Support EnduranceManager Denmark | support@denmark.endurancema | nager.nl |

The user API Denmark must be present for EnduranceManager to be able to transfer data to Equipe!

The user *Support EnduranceManager Denmark* must be present to be able to give support to the organisers

## 3.1. Import new show

This option is used to import your Equipe show into EnduranceManager. After selection of the Add button this screen appears:

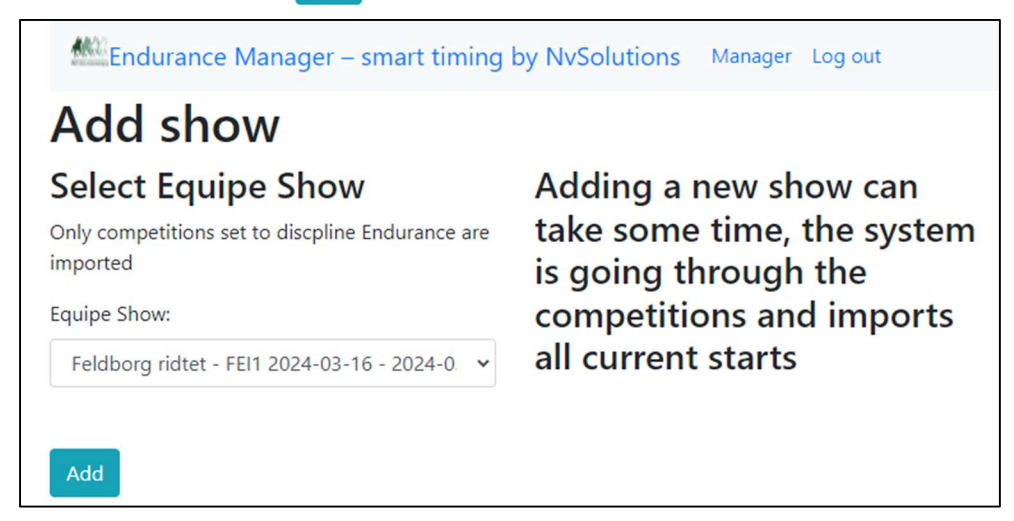

The pulldown menu shows all the Danish Endurance competition that are in Equipe:

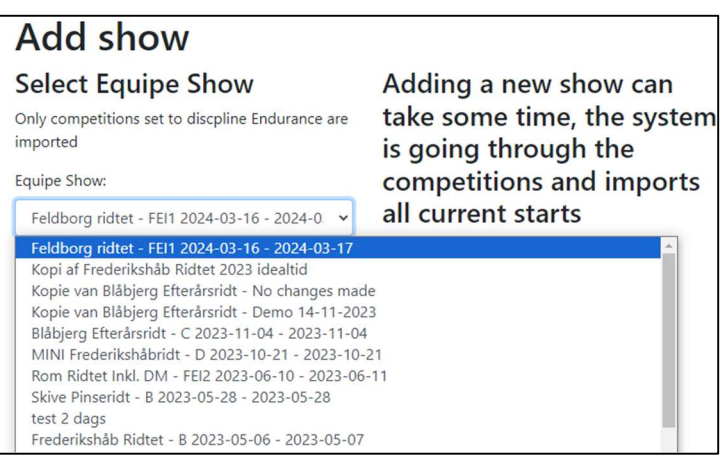

Make sure that the Show is *Active* in Equipe and not *Archived!* If the show is Archived you will get an error notification if you try to import it. Just open the Show in Equipe and import it again in Endurance Manager.

After selection of the show and pressing the 'Add' button the show is imported and confirmed by a message:

# Add show Select Equipe Show

Only competitions set to discpline Endurance are imported

Feldborg ridtet - FEI1 2024-03-16 - 2024-0. 🗸

Equipe Show:

Adding a new show can take some time, the system is going through the competitions and imports all current starts

- Show can be added
- Adding show has succeeded
- Competition 1 is added
- Competition 2 is added
- Competition 3 is added

Go back to the start screen by clicking Manager in the top menu:

| Endurance Manager – smart timing by NvSolutions Manager Log out |
|-----------------------------------------------------------------|
|-----------------------------------------------------------------|

## 3.2. Activating and updating Shows

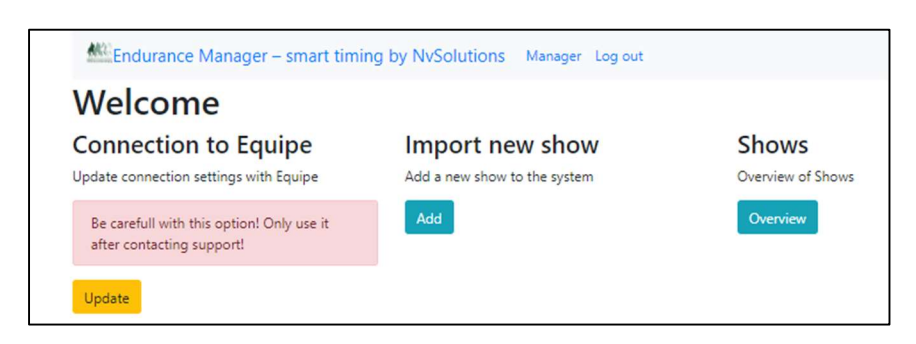

The button 'Overview' under Shows brings you to all the shows that are currently in EnduranceManager:

| ARC: E | Endurance Manager – smart timing by NvSolutions Manager Log out                  |            |         |        |                                     |        |  |  |
|--------|----------------------------------------------------------------------------------|------------|---------|--------|-------------------------------------|--------|--|--|
| Sho    | Show overview                                                                    |            |         |        |                                     |        |  |  |
| Id     | Name                                                                             | Active     | QR code | Screen | Update                              | Delete |  |  |
| 62670  | Kopie van Blåbjerg Efterårsridt - Demo 14-11-2023<br>Accesscode for login: 92640 | Not active |         |        | Update<br>Only competition settings | Delete |  |  |

Here you see the show that has just been imported.

| First A | ctivate the show by clicking Not activ                                           | /e .The sc   | reen will ch | nange: |                                     |        |
|---------|----------------------------------------------------------------------------------|--------------|--------------|--------|-------------------------------------|--------|
| MAC E   | ndurance Manager – smart timing by NvSolu                                        | itions Manag | ger Log out  |        |                                     |        |
| Sho     | ow overview                                                                      |              |              |        |                                     |        |
| Succ    | ess! Show with number 62670 is now avaiable to be ent                            | ered.        |              |        |                                     | ×      |
| Id      | Name                                                                             | Active       | QR code      | Screen | Update                              | Delete |
| 62670   | Kopie van Blåbjerg Efterårsridt - Demo 14-11-2023<br>Accesscode for login: 92640 | Active       | QR Code      | ď      | Update<br>Only competition settings | Delete |

Now we will import the data from Equipe. This is done by removing the blue check next to 'Only competition settings' and pressing the Update button:

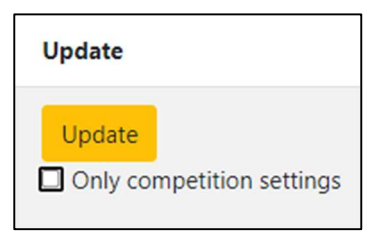

You get a confirmation:

| Sh    | ow overview                                                                      |                 |         |        |                                     |        |
|-------|----------------------------------------------------------------------------------|-----------------|---------|--------|-------------------------------------|--------|
| Suc   | cess! Show with number 62670 has been updated with da                            | ita from Equipe |         |        |                                     | ×      |
| Id    | Name                                                                             | Active          | QR code | Screen | Update                              | Delete |
| 62670 | Kopie van Blåbjerg Efterårsridt - Demo 14-11-2023<br>Accesscode for login: 92640 | Active          | QR Code | ď      | Update<br>Only competition settings | Delete |

With this action all the rider/horse/starting number <u>and</u> competition\_settings (presentation times/hold times) from Equipe are retrieved.

If you leave the box checked, only the competition settings are retrieved

Note: Combinations with Equipe- Status 'CHANGED' and 'WITHDRAWN' are not imported into Endurancemanager

#### **IMPORTANT:**

**Updating all information** can be done <u>until</u> the first rider arrives from the first loop. Updating all information is only useful if changes in rider/horse/starting number was done in Equipe.

**Updating competition settings** can be done at any time. This can be useful if competition settings (presentation or hold times) have been changed during the competition.

The other buttons on this screen are:

| Id    | Name                                                                             | Active | QR code | Screen | Update                           | Delete |
|-------|----------------------------------------------------------------------------------|--------|---------|--------|----------------------------------|--------|
| 62670 | Kopie van Blåbjerg Efterårsridt - Demo 14-11-2023<br>Accesscode for login: 92640 | Active | QR Code | ď      | Update Only competition settings | Delete |

QR Code

A new screen opens:

| QR Code generator ×         |                  |                  |       |  |  |  |  |
|-----------------------------|------------------|------------------|-------|--|--|--|--|
| Enter Time<br>Restart scree | Enter heart rate | General Overview | Hide  |  |  |  |  |
|                             |                  |                  | Close |  |  |  |  |

Here you can choose the available screens.

The first 2 are for entering times and heart rate.

If you click the button a QR code and a link button appear:

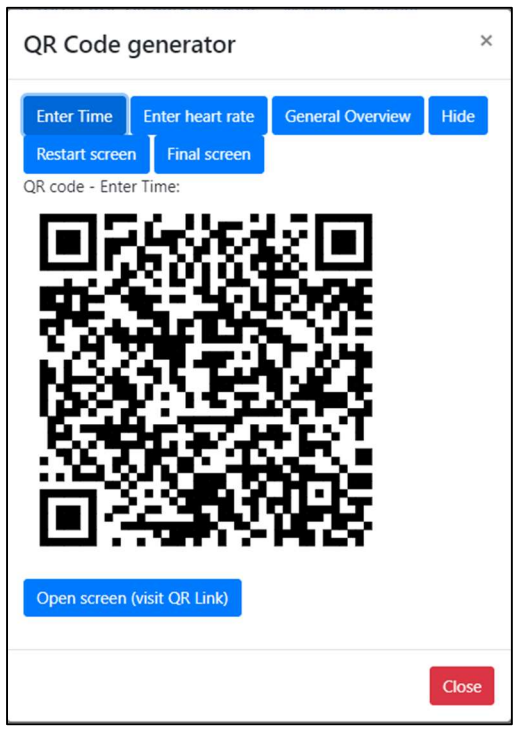

If you scan this QR code with a tablet, the entry screen for times appears. For the Equipe Master working on a laptop, you can press Open screen (visit QR Link)

| Y S Times                 | × +                           |                               |                     |                     |               |                            |
|---------------------------|-------------------------------|-------------------------------|---------------------|---------------------|---------------|----------------------------|
| ← → C ⋒ Sweet             | den.endurancemanager.nl/?id=0 | 54150&token=46681             |                     |                     |               | ९ 🛧 👔 👩 😡                  |
| 🛗 Apps   G Google 🛛 Auero | tus 🔞 e-boekhouden 💟 Mor      | eybird 🛛 🗧 Inloggen op Mijn K | 🛛 Aanmelden - STRAT | O Norton Password M | 💡 Google Maps | G Een kaart maken, o 🔌 Ast |
| Endurance Manager – smar  | t timing by NvSolutions Ente  | Times                         |                     |                     |               |                            |
|                           | Ente                          | er times 2023-10-2            | Enter h             | eart rate           |               |                            |
| T50 CR40 PP20 Reset filte | r Finish                      |                               |                     |                     |               |                            |
| Start                     | Re-inspect                    | Gate 1                        |                     |                     |               | Gate 2                     |
| т50 / 2                   | х                             | Arrival TTP 1 TTP             | 2                   |                     |               | Arrival TTP 1              |
| т50 / З                   | x                             | Arrival TTP 1 TTP             | 2                   |                     |               | Arrival TTP 1              |
| т50 / 4                   | x                             | Arrival TTP 1 TTP             | 2                   |                     |               | Arrival TTP 1              |
| т50 / 7                   | х                             | Arrival TTP 1 TTP             | 2                   |                     |               | Arrival TTP 1              |
| т50 / 8                   | х                             | Arrival TTP 1 TTP             | 2                   |                     |               | Arrival TTP 1              |
| т50/9                     | x                             | Arrival TTP 1 TTP             | 2                   |                     |               | Arrival TTP 1              |

How to work with the entry screens for times and heart rates is described in the Volunteers manual

The content of the other screens is described in the next chapter.

#### Description of the other buttons in the Shows screen:

| Id                                      | Name                                                                             | Active | QR code | Screen | Update                           | Delete |  |  |
|-----------------------------------------|----------------------------------------------------------------------------------|--------|---------|--------|----------------------------------|--------|--|--|
| 62670                                   | Kopie van Blåbjerg Efterårsridt - Demo 14-11-2023<br>Accesscode for login: 92640 | Active | QR Code | ď      | Update Only competition settings | Delete |  |  |
| Deletes this show from EnduranceManager |                                                                                  |        |         |        |                                  |        |  |  |

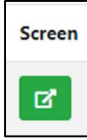

Shortcut to Restart Screen

| Active |                     |           |     |            |
|--------|---------------------|-----------|-----|------------|
| Active | Switches between    | Active    | and | Not active |
| ß      | Shortcut to Time er | ntry scre | en  |            |

Switching to 'Not active' does not change any results or settings or content of the screens. If a competition is not (yet) in use, it is best to switch it to 'Not active' to be sure that no mistake can be made and to prevent having input screens in use from other shows.

## 4. Description of screens

## 4.1. General Overview screen

In this screen you do have a complete overview of the competition. All the information is presented: Arrival Time, TTP1, TTP2, HR1, HR2 and restart time for each gate.

You can see which riders you miss for completion of the round: there you still see the text 'Arrrival' and 'TTP1'

You can also see if you miss any timestamp of heart rate.

|           | Overview 2023-04-15                                      |          |          |       |        |             |             |           |            |               |            |
|-----------|----------------------------------------------------------|----------|----------|-------|--------|-------------|-------------|-----------|------------|---------------|------------|
| CEI1* 100 | CE11* 100 CE1YJ1* 100 80km S0km 40km Reset filter Finish |          |          |       |        |             |             |           |            |               |            |
| Start     | Scherm                                                   | Gate 1   |          |       | Gate 1 | -н          | Gate 2      |           | Gate 2 - H | Gate 3        | Gate 3 - H |
| 80km / 22 | x                                                        | 12:52:26 | 12:59:03 | TTP 2 | 60     | H2 13:39:03 | Arrival TTP | 1 TTP 2   | H1 H2      | Arrival TTP 1 | H1         |
| 80km / 23 | ×                                                        | 12:52:29 | 12:59:03 | TTP 2 | 60     | H2 13:39:03 | Arrival TTP | 1 TTP 2   | H1 H2      | Arrival TTP 1 | H1         |
| 80km / 24 | ×                                                        | 12:26:00 | 12:30:55 | TTP 2 | 56     | H2 13:10:55 | 15:04:22    | P 1 TTP 2 | 56 H2      | Arrival TTP 1 | H1         |
| 80km / 25 | ×                                                        | 12:25:56 | 12:28:30 | TTP 2 | 56     | H2 13:08:30 | 15:04:02    | P 1 TTP 2 | 56 H2      | Arrival TTP 1 | H1         |
| 4         |                                                          | Arrival  | TTP1     | TTP2  | H1     | H2 restart  |             |           |            |               |            |

The overview screen is read-only, you cannot do any changes. The screen can be also used as information source for writing data manually on the vetcards.

## 4.2. Hide screen

In this screen you can hide combinations from the entry screens and overview screen by changing the green X into a red X, just by clicking the X.

Cases where you need to hide combinations:

- Combination is in EnduranceManager but did not start (by hiding it, the overview is showing the real situation)

- Combination was eliminated.

In this example Combination 20 and 25 are hidden.

Hide screen:

|                                                          | Manager screen 2023-04-15 |                         |                      |               |        |  |  |  |  |
|----------------------------------------------------------|---------------------------|-------------------------|----------------------|---------------|--------|--|--|--|--|
| CEI1* 100 CEIYJ1* 100 80km 50km 40km Reset filter Finish |                           |                         |                      |               |        |  |  |  |  |
| Start                                                    | Zichtbaar                 | Gate 1                  | Gate 2               | Gate 3        | Gate 4 |  |  |  |  |
| 80km / 20                                                | x                         | Arrival TTP 1 TTP 2     | Arrival TTP 1 TTP 2  | Arrival TTP 1 |        |  |  |  |  |
| 80km / 22                                                | x                         | 12:52:26 12:59:03 TTP 2 | Arrival TTP 1 TTP 2  | Arrival TTP 1 |        |  |  |  |  |
| 80km / 23                                                | x                         | 12:52:29 12:59:03 TTP 2 | Arrival TTP 1 TTP 2  | Arrival TTP 1 |        |  |  |  |  |
| 80km / 24                                                | x                         | 12:26:00 12:30:55 TTP 2 | 15:04:22 TTP 1 TTP 2 | Arrival TTP 1 |        |  |  |  |  |
| 80km / 25                                                | x                         | 12:25:56 12:28:30 TTP 2 | 15:04:02 TTP 1 TTP 2 | Arrival TTP 1 |        |  |  |  |  |

#### Overview screen:

|             |             |           |          | Ove            | ervi   | ew 2023-    | 04-15                |            |               |            |
|-------------|-------------|-----------|----------|----------------|--------|-------------|----------------------|------------|---------------|------------|
| CEI1* 100 C | Ceiyj1* 100 | 80km 50kr | n 40km   | Reset filter F | inish  |             |                      |            |               |            |
| Start       | Scherm      | Gate 1    |          |                | Gate 1 | - H         | Gate 2               | Gate 2 - H | Gate 3        | Gate 3 - H |
| 80km / 22   | x           | 12:52:26  | 12:59:03 | TTP 2          | 60     | H2 13:39:03 | Arrival TTP 1 TTP 2  | H1 H2      | Arrival TTP 1 | H1         |
| 80km / 23   | x           | 12:52:29  | 12:59:03 | TTP 2          | 60     | H2 13:39:03 | Arrival TTP 1 TTP 2  | H1 H2      | Arrival TTP 1 | H1         |
| 80km / 24   | x           | 12:26:00  | 12:30:55 | TTP 2          | 56     | H2 13:10:55 | 15:04:22 TTP 1 TTP 2 | 56 H2      | Arrival TTP 1 | H1         |

If you hide the wrong combination, you can easily undo it by clicking the X again.

## 4.3. Restart screen

The restart screen shows each rider that is in his/her hold time. The screen shows the restart time and a counting clock for each combination

| Rest   | art                             | 21:39:28    |              |          |
|--------|---------------------------------|-------------|--------------|----------|
| St. No | Rider                           | Competition | Restart time |          |
| 200    | Sabina Kjær Christensen         | LB 40       | 22:18:44     | 00:39:15 |
| 201    | Jane Anika Mammen               | LB 40       | 22:18:48     | 00:39:19 |
| 205    | Maja Fredsted Jessen            | LB 40       | 22:18:58     | 00:39:29 |
| 210    | Allan Thomsen                   | LB 40       | 22:19:14     | 00:39:45 |
| 208    | Merethe Louise Bønneland Neland | LB 40       | 22:19:19     | 00:39:50 |

Riders appear on this screen when the TTP1 time is entered. When the heart rate is too high, and the combination presents for a second time, the restart time is adjusted when TTP2 is entered. If the combination is eliminated, the rider disappears from the screen when the combination is hidden using the Hide screen

The screen can be shown on a large monitor using a laptop, on a tablet by scanning the QR code. If you have the QR available (printed), the riders/grooms can scan it with their telephone and have the restart info available on their phone.

## 4.4. Final screen

This screens shows the information for the final inspection after the finish

| Final inspection |                 |             | 21:42:40              |          |  |
|------------------|-----------------|-------------|-----------------------|----------|--|
| St. No           | Rider           | Competition | Final inspection Time |          |  |
| 119              | helle ejby      | LD 11       | 22:00:31              | 00:17:50 |  |
| 122              | Ditte Kjærgaard | LD 11       | 22:00:43              | 00:18:02 |  |
| 123              | Line Tjagvad    | LD 11       | 22:02:13              | 00:19:32 |  |
| 210              | Allan Thomsen   | LB 40       | 22:02:33              | 00:19:52 |  |

This screen can be used by the organisation/timekeepers/vets to see whether the combinations are on time for the final inspection. (tablet or telephone using the QR-code)

# 5. Names of the competitions

For layout purposes it is important that the names of the competitions in Equipe are short. These names are used in EnduranceManager to divide the combinations into groups/competitions.

| C. ,                                                                                                    |            |                |        |  |  |  |  |
|----------------------------------------------------------------------------------------------------|------------|----------------|--------|--|--|--|--|
| Enter times <b>Enter heart rate</b>                                                                                                    |            |                |        |  |  |  |  |
| Distance 1E 40 km fri idi min 7 km/t, 1 etapembl. 29km=81A - 40 min pause - 11 km=OBANGE 2 / C.29 km = 81A, ckear round min, 7 km/t- max, 12 km/t, 0 etapembl LC 18 km = 880c, dear round, min 7 km/t- max, 12 km/t, 0 etapembl LD 11 km = CRANGE, ckear round min, 3 km/t- max, 10 km/t, thekker illadt, 0 etapembl LB udention placering. 28km=81A - 40 min pause - 11 km=CRANGE Reset filter Fields |            |                |        |  |  |  |  |
| Start                                                                                                    | Re-inspect | Gate 1         | Gate 2 |  |  |  |  |
| LC 29 km = BLÅ, clear round min. 7 km/t-max. 12 km/t, 0 etapemål / 100                                                                                                    | x          | Aankomst TTP 1 |        |  |  |  |  |
| LC 29 km = BLA, clear round min. 7 km/t-max. 12 km/t, 0 etapemál / 101                                                                                                    | х          | Aankomst TTP 1 |        |  |  |  |  |
| LC 29 km = BLÅ, clear round min. 7 km/t-max. 12 km/t, 0 etapemál / 102                                                                                                    | х          | Aankomst TTP 1 |        |  |  |  |  |
| LC 29 km = BLA, clear round min. 7 km/t-max. 12 km/t, 0 etapemál / 103                                                                                                    | х          | Aankomst TTP 1 |        |  |  |  |  |
| LC 29 km = BLÅ, clear round min. 7 km/t- max. 12 km/t, 0 etapemål / 104                                                                                                    | х          | Aankomst TTP 1 |        |  |  |  |  |
| LD 11 km = ORANGE, clear round min. 3 km/t- max. 10 km/t, trækker tilladt, 0 etapemål / 110                                                                                                    | x          | Aankomst TTP 1 |        |  |  |  |  |
| LD 11 km = ORANGE, clear round min. 3 km/t- max. 10 km/t, trækker tilladt, 0 etapemål / 111                                                                                                    | x          | Aankomst TTP 1 |        |  |  |  |  |

If the names are too long, the time entry screen will look like this:

The names do take too much place on the screen!

| LB 40 LC 29 LC18 LD 11 LB 2 | 9 Reset filter Finish |                |        |
|-----------------------------|-----------------------|----------------|--------|
| Start                       | Re-inspect            | Gate 1         | Gate 2 |
| LC 29 / 100                 | х                     | Aankomst TTP 1 |        |
| LC 29 / 101                 | х                     | Aankomst TTP 1 |        |
| LC 29 / 102                 | х                     | Aankomst TTP 1 |        |
| LC 29 / 103                 | х                     | Aankomst TTP 1 |        |
| LC 29 / 104                 | х                     | Aankomst TTP 1 |        |
| LD 11 / 110                 | х                     | Aankomst TTP 1 |        |
| LD 11 / 111                 | х                     | Aankomst TTP 1 |        |
| LD 11 / 112                 | х                     | Aankomst TTP 1 |        |

#### It should look like this:

The original names in Equipe are mainly important for Equipe online, so the trick is to publish the show in Equipe online, then to lock the names in Equipe online by checking the box for each competition:

| <b>&lt;</b> Terug <b>Rubriek 1</b><br>endelige tider | - Distance  | LB 40 km fri tid min 7 k        | rm/t, 1 etapemål. 29km=BLÅ - 40         | min pause - 11 km=ORANG | E |
|------------------------------------------------------|-------------|---------------------------------|-----------------------------------------|-------------------------|---|
| Algemeen Secties                                     | Rubriek koj | p Publiceer Bijlage             |                                         |                         |   |
| Algemeen<br>Rubriek nr                               |             | Naam                            | _                                       | Status                  |   |
| 1                                                    | <           | Distance LB 40 km fri tid min 2 | 7 km/t, 1 etapemål. 29km=BLÅ - 40 n 🍘 🔒 | Regionaal               | ~ |
| Begint om                                            |             | Minuten per start               | Omschrijving tijd                       | Ring                    |   |
| 2023-11-04 10:00                                     | )           |                                 |                                         | startlister             | ~ |
| Omschrijving                                         |             |                                 |                                         |                         |   |

| Compotiti                          |                    |                |                                                  |                                                  |
|------------------------------------|--------------------|----------------|--------------------------------------------------|--------------------------------------------------|
| otortlist                          |                    |                | ○ Club                                           | Horse                                            |
| Date Date                          | 21                 |                | Local     Regional     National                  | Miscellaneous                                    |
| 04-11-2<br>Time<br>10:00<br>Judger | HH:MM Starts/group | Time per start | <ul> <li>Elite</li> <li>International</li> </ul> | <ul> <li>Team</li> <li>Honorary award</li> </ul> |
| Competiti<br>1                     | on no              |                |                                                  |                                                  |
|                                    |                    |                |                                                  |                                                  |

And then change the names of the competition in Equipe to a short name:

Here the name LB40 would be perfect.

## 6. Internet failure

Internet should be available for the tablets/laptops in order to use EnduranceManager. However, when the Internet stops working during the competition, not all entries are lost!

When internet is available, entry of data to Equipe is confirmed by the system by showing the entry to a white background:

| CEI1* 100 CEIYJ1* 100 80km 50km 40km Reset filter Finish |            |          |             |  |  |  |  |
|----------------------------------------------------------|------------|----------|-------------|--|--|--|--|
| Start                                                    | Re-inspect | Gate 1   |             |  |  |  |  |
| CEI1* 100 / 1                                            | х          | 22:01:52 | TTP 1 TTP 2 |  |  |  |  |
| CEI1* 100 / 2                                            | х          | 22:01:53 | TTP 1 TTP 2 |  |  |  |  |
| CEI1* 100 / 3                                            | х          | Arrival  | TTP 1 TTP 2 |  |  |  |  |
| CEI1* 100 / 4                                            | x          | Arrival  | TTP 1 TTP 2 |  |  |  |  |

When internet is not available the data you entered is shown, while the background colour stays in blue:

| CEI1* 100 CEIYJ1* 100 80km 50km 40km Reset filter Finish |            |          |             |  |  |  |  |
|----------------------------------------------------------|------------|----------|-------------|--|--|--|--|
| Start                                                    | Re-inspect | Gate 1   |             |  |  |  |  |
| CEI1* 100 / 1                                            | х          | 22:01:52 | TTP 1 TTP 2 |  |  |  |  |
| CEI1* 100 / 2                                            | х          | 22:01:53 | TTP 1 TTP 2 |  |  |  |  |
| CEI1* 100 / 3                                            | х          | 22:04:06 | TTP 1 TTP 2 |  |  |  |  |
| CEI1* 100 / 4                                            | х          | 22:04:08 | TTP 1 TTP 2 |  |  |  |  |

The data is locally stored in the tablet or laptop

When internet is available again, these values can be sent to Equipe by clicking the button again; this opens the edit-box:

| Quick Time                      | × |
|---------------------------------|---|
| rijd:                           |   |
| 22:04:06                        | 0 |
| Current time Send selected time |   |

The data you entered is shown (in this case timestamp 22:04:06) Just press the 'Send selected time' button.

#### The entry is now confirmed:

| CEI1* 100 CEIYJ1* 100 | 80km 50km 4 | 0km Reset filter Fir | ish       |
|-----------------------|-------------|----------------------|-----------|
| Start                 | Re-inspect  | Gate 1               |           |
| CEI1* 100 / 1         | x           | 22:01:52             | TTP 2     |
| CEI1* 100 / 2         | ×           | 22:01:53             | P 1 TTP 2 |
| CEI1- 100 / 3         | ×           | 22:04:06             | P 1 TTP 2 |
| CEI1- 100 / 4         | ×           | 22:04:08 TT          | P1 TTP2   |

Repeat this for all non-confirmed entries.

If there is an internet failure the advice is to write down all times and heartrates on paper!

If internet is available again use the time and heart rate entry screens to entry all the data collected on paper, in order to keep the overview screen and restart screens accurate.

# 7. Support

The contract between Danish Equestrian Federation(Client) and EnduranceManager (Service Provider) states:

First line support (User support, everyday problems, problems related to using the tablets)

First line support is expected to be performed locally by one of more local expert User(s).

The local expert Users are:

.....

**Second line support** (More complicated problems regarding EnduranceManager system or connection to Equipe)

Second line support is only available through the local expert User(s). They can contact Service Provider by telephone

#### **Technical Support/Development**

Changes to the system on request of the Client is not part of this agreement but can be part of a separate agreement